| 1.           | Važne upute o sigurnosti              | 1  |
|--------------|---------------------------------------|----|
| 2.           | Dodatci                               | 2  |
| 3.           | Izgled uređaja                        | 2  |
| 4.           | Spajanje sustava                      | 3  |
| 5.           | Oprez kod punjenja baterije           | 4  |
| 6.           | Početak                               | 5  |
| 7.           | Bluetooth funkcija                    | 6  |
| 8.           | FM funkcija                           | 8  |
| 9.           | TMC funkcija                          | 8  |
| 10.          | Postavke uređaja                      | 8  |
| 11.          | Inicijalizacija i aktivacija softvera | 9  |
| 12.          | Navigacija                            | 10 |
| 13.          | Prikaz karte                          | 13 |
| 14.          | Dodatni izbornik                      | 14 |
| 15.          | Postavke                              | 14 |
| 1 <b>6</b> . | Rješavanje problema                   | 15 |
| 17.          | Spajanje računala                     | 16 |

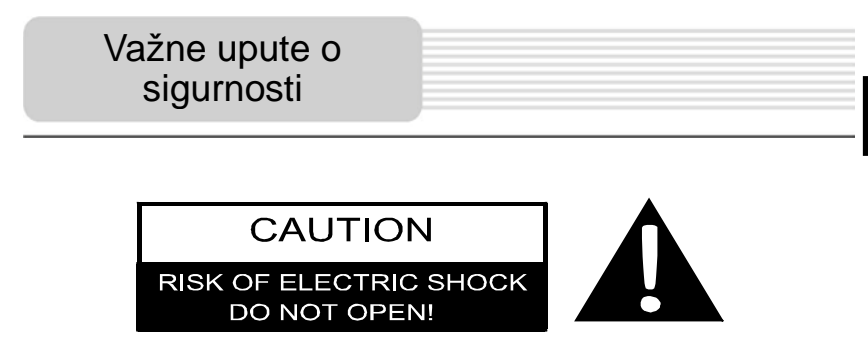

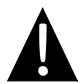

Uskličnik unutar istostraničnog trokuta namijenjen je kako bi upozorio korisnika na prisutnost važnih za rad i održavanje (servisiranje) u uputama priloženim uz uređaj.

### OPREZ

- Kako bi umanjili rizik od električnog udara, ne pomičite kućište (ili poleđinu). Ne sadrži dijelove koje bi korisnik mogao servisirati. Za servisiranje obratite se kvalificiranom osoblju servisa.
- Proizvođač ne bi trebao odgovarati za oštećenja uzrokovana ikojim zamjenama ili modifikacijama proizvoda bez autorizacije od strane proizvođača.

### **UPOZORENJE**

Uređaj ne smije biti izložen kapanju ili prskanju tekućine i nikakvi predmeti ispunjeni tekućinama, poput vaza,ne smiju biti postavljeni na uređaj.

| PREDMET   | NAZIV                                         | KOLIČINA |
|-----------|-----------------------------------------------|----------|
|           | Auto punjač                                   | 1        |
|           | USB kabel                                     | 1        |
|           | Olovka za ekran osjetljiv<br>na dodir         | 1        |
|           | Elegantna zaštitna torbica<br>(samo GV5500BT) | 1        |
| Professor | Korisničke upute                              | 1        |
|           | Jamstvena izjava                              | 1        |
|           | Pogonski/Dokumentni CD                        | 1        |

HR - 2

# Pregled uređaja

### Pogled sprijeda i postrance

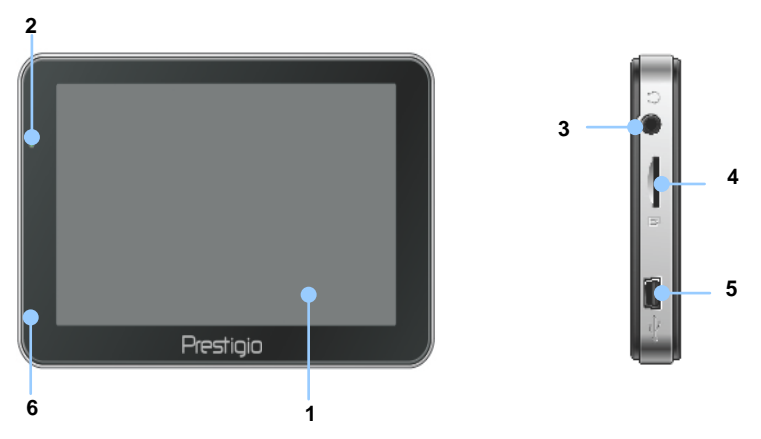

### 1. LCD Touch Screen

Dotaknite ekran priloženom olovkom ili prstom za izbor ili unos podataka.

### 2. Indikatori stanja baterije

Indikator svijetli svijetlo zelenom bojom kada je baterija u potpunosti napunjena i crvenom bojom tijekom punjenja.

### 3. Utičnica za slušalice

Priključuje se slušalica ili slušalice.

### 4. MikroSD utičnica

Prijem za mikroSD memorijsku karticu za pristup podacima ili proširenje memorije.

### 5. USB utičnica

Spajanje na USB kabel za pristup podacima ili punjenje baterije

### 6. Mikrofon

Nosač zvuka

### Pogled straga i odozgo

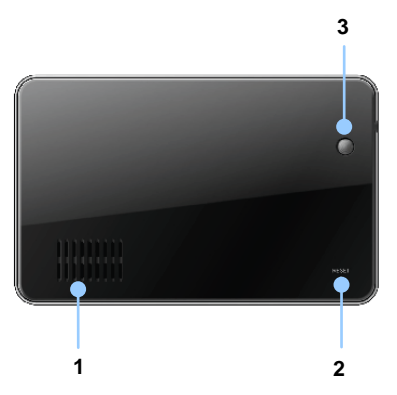

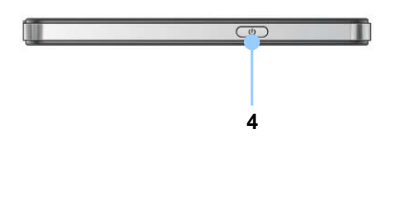

1. Zvučnik

Reproducira zvukove glazbe i razgovora

### 2. Tipka za resetiranje

Pritisnuti za povratak sustava na tvorničke postavke.

### 3. Svjetlosni senzor

Automatski podešava razinu svjetline zaslona na dodir.

### 4. Tipka napajanja

Pritisnuti za uključivanje/isključivanje uređaja.

# Spajanje sustava

### Umetanje mikroSD kartice

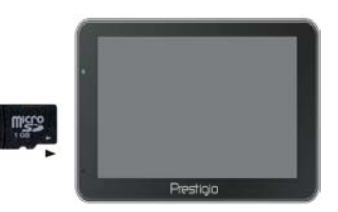

- Za umetanje mikroSD kartice, postavite mjesto priključka prema uređaju i karticu s ispisanom stranom prema prednjoj strani uređaja.
- Za vađenje mikroSD kartice, lagano pritisnite rub kartice da bi otpustili sigurnosni mehanizam i izvucite karticu iz utora.

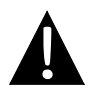

### NAPOMENA:

Uvjerite se uvijek da niti jedna aplikacija ne pristupa podatcima sa microSD kartice prije vađenja.

### Spajanje na vanjski USB uređaj (punjenje)

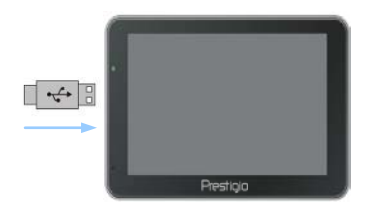

- Umetnite USB priključak u odgovarajući USB ulaz.
- Umetnite drugi USB priključak u USB ulaz na računalu za početak punjenja.

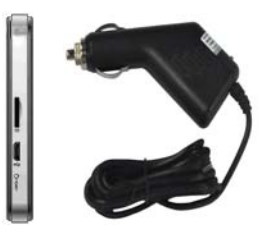

- Umetnite USB priključak u odgovarajući USB ulaz.
- Umetnite auto punjač u vozilu u priključak od 12V za punjenje/punjača za cigarete i druge opreme za početak punjenja.

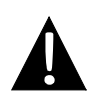

### NAPOMENA:

Molimo vas spojite auto punjač u priključak od 12V za punjenje punjača za cigarete nakon startanja vozila kako bi zaštitili uređaj od naglih udara u struju.

# Oprez kod punjenja baterije

### O bateriji za punjenje

Uređaj je opremljen ugrađenom baterijom za punjenje. Molimo vas da u potpunosti napunite bateriju (najmanje 5 sati) prije prvog korištenja. Indikator statusa baterije svijetli crvenom bojom kada se baterija puni i svijetlo zelenom bojom kada je baterija napunjena. Vrijeme punjenja iznosi približno 4 sata. Vrijeme trajanja baterije bez punjača iznosi približno 1 sat.

### Radni uvjeti i predostrožnosti sa baterijom za punjenje

- Uređaj sa novom baterijom bi trebao biti u potpunosti napunjen prije prve upotrebe.
- Nije potrebno puniti bateriju prije nego li se u potpunosti isprazni.

# Početak

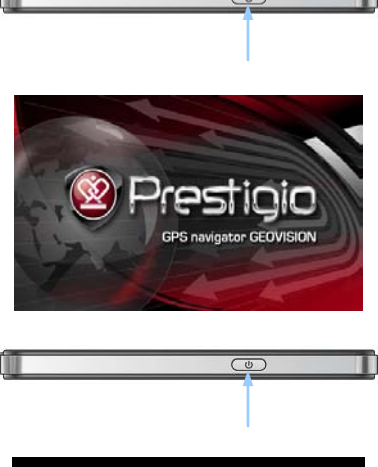

Do you want power off? Power Off Sleep Cancel

- Pritisnite i držite **Tipku napajanja** da bi uključili uređaj.
- 2. Kratko nakon pozdravne slike, prikazati će se izbornik.
- Dotaknite odgovarajuće tipke priloženom olovkom za prolazak kroz različite funkcije.
- Pritisnite i držite Tipku napajanja da bi isključili uređaj ili ga prebacili u pričuvni način rada
- Pritisnite Pričuvni ikonu za prebacivanje uređaja u pričuvni način rada ili Isklj. ikonu za isključivanje uređaja.

(GeoVision 4500BTFM/5500BTFM/5500BTFMHD)

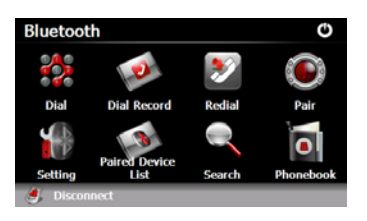

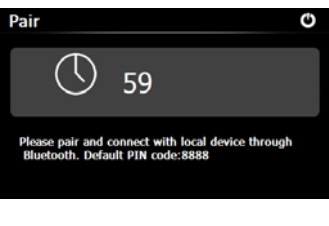

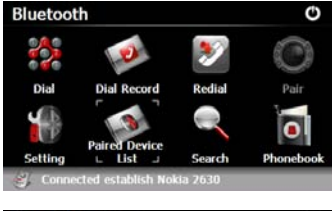

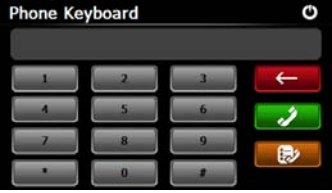

- Pritisnite na Bluetooth ikonu na glavnom izborniku za početak korištenja Bluetooth funkcije.
- Status veze će se prikazati na dnu sučelja.
- 3. Pritisnite na 🕑 za izlaz iz trenutne funkcije.
- Pritisnite na Su u Bluetooth sučelju za početak spajanja s mobilnim telefonom sa GPRS funkcijom.
- Molimo provjerite da je Bluetooth funkcija na mobilnom telefonu prepoznatljiva drugim uređajima.
- "Veza je uspostavljena" će se prikazat nakon uspješnog uparivanja.
- Dodirnite na Bluetooth sučelje za unos telefonske tipkovnice.
- Dodirnite na tipke znamenaka i zatim na za početak
   Biranja, povratak, i zatim unos
   biranih brojeva.

(GeoVision 4500BTFM/5500BTFM/5500BTFMHD)

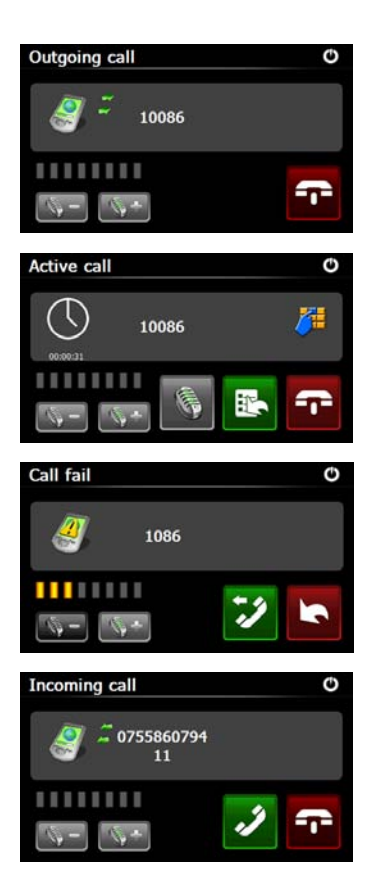

- Dodirnite na 2 za namještanje glasnoće. Dodirnite na za kraj poziva.
- Dodirnite na sa za ulaz u pozivani zapis. Dodirnite na za ulaz u tipkovnicu. Dodirnite na za prebacivanje poziva na mobilni telefon ili ga prebacite natrag na uređaj.
- 11. Neuspjelo povezivanje telefonom kao što je prikazano.
- 12. Dodirnite na za povratak na sučelje telefonske tipkovnice.
- Pozivani broj bit će prikazan na dolazni poziv.

(GeoVision 4500BTFM/5500BTFM/5500BTFMHD)

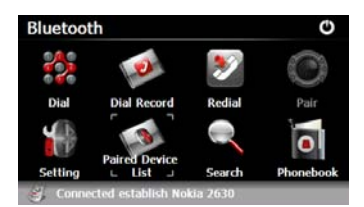

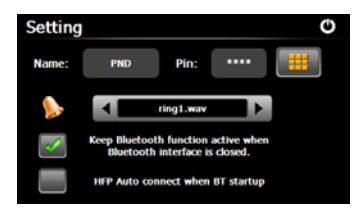

- Dodirnite na Bluetooth sučelje za ulaz u birane pozive.
- Dodirnite na 22/22 za pregled liste upućenih poziva , primljenih poziva , i propuštenih poziva. Dodirnite na 22 za početak pozivania.
- Za brisanje željenog telefonskog broja sa liste, odaberite broj i dodirnite na 2000. Dodirnite na 2000. Dodirnite na 2000.
- Dodirnite na u Bluetooth sučelje za ponovno biranje posljednjeg pozivanog broja.
- Dodirnite na u Bluetooth sučelje za ulaz u postavke funkcija.
- Dodirnite na Za ponovni unos novog PIN koda. Dodirnite na za odabir zvuka zvona.
- 20. Dodirnite na Za aktivirati/deaktivirati Bluetooth funkciju. Dodirnite na Za aktivirati/deaktivirati automatsko HFP povezivanje.

(GeoVision 4500BTFM/5500BTFM/5500BTFMHD)

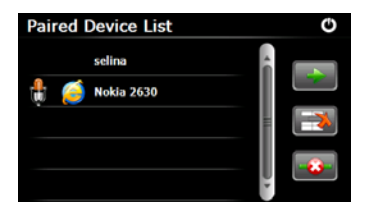

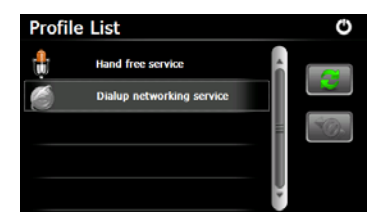

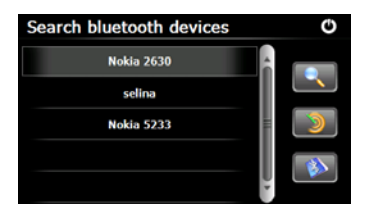

- 21. Dodirnite na sa ulaz u funkciju liste uparenih uređaja.
- 22. Dodirnite na 🖾 za brisanje naziva mobilnog telefona sa liste.

Dodirnite na za raskinuti vezu PND sa mobilnog telefona.

Odaberite naziv mobilnog telefona

- sa liste uparenih uređaja i dodirnite
- na 🔜 za ulaz u listu profila.
- 23. Dodirnite na za povezivanje sa prethodno spojenim mobitelom.
  Dodirnite na za raskinuti vezu PND (Personal Navigation Device) sa mobitelom.
- 24. Dodirnite u Bluetooth sučelju za početak procesa pretraživanja.
- Naziv željenog mobilnog telefona za priključak će se prikazati na listi kada je traženje završeno.
- 26. Dodirnite na naziv mobitela i

dodirnite 2 za uparivanje. Zatim na 2 za ulaz u listu **uparenih uređaja**.

# Phonebook O

# Bluetooth funkcija

(GeoVision 4500BTFM/5500BTFM/5500BTFMHD)

- 27. Dodirnite 🚺 za Imenik.
- Dodirnite za preuzimanje telefonskih brojeva sa mobilnog telefona na PND
- 29. Dodirnite za pozivanje telefonsko<u>g br</u>oja.
- 30. Dodirnite Za brisanje naziva mobilnog telefona sa liste.

### NAPOMENA:

Dostupno samo za GeoVision 4500BTFM/5500BTFM/5500BTFMHD.

|                | FM funkcija<br>(GeoVision 4500BTFM/5500BTFM/5500BTFMHD)                                                                                                    |
|----------------|----------------------------------------------------------------------------------------------------|
|                | <ol> <li>Dodirnite na <b>funkcija</b> ikonu na<br/>glavnom izborniku.</li> <li>Dodirnite na <b>FM</b> ikonu za početak<br/>korištenja FM funkcija.</li> </ol> |
| FM Setting 🗳 🔿 | <ol> <li>Dodirnite na  ili povucite<br/>kursor za podešavanje FM<br/>frekvencije dolje/gore</li> </ol>                                                        |
| Frequency      | <ol> <li>Dodirnite na Za sačuvati trenutnu<br/>FM frekvenciju.</li> </ol>                                                                                     |
| 99.00 Mhz +    | <ol> <li>Dodirnite na Use FM za omogućiti FM funkciju.</li> </ol>                                                                                             |
|                | 6. Dodirnite na 🙆 za izlaz.                                                                                                    |
|                | NAPOMENA:                                                                                                    |
|                | *Budite sigurni da je uređaj pravilno                                                                                                    |

spojen s auto punjačem prije korištenja FM funkcija.

### NAPOMENA:

FM funkcija je dostupna za GeoVision 4500BTFM/5500BTFM/5500BTFMHD.

### HR - 8

# TMC Funkcija

(GeoVision 4500TMC/5500TMC/5500TMCHD)

TMC je posebna aplikacija FM Radio Data Sustava (RDS) koja se koristi u vožnji za emitiranje prometnih i vremenskih informacija. Kalkulacijom rute izbjegavamo blokade cesta ili neočekivane gužve uzrokovane prometnim nezgodama.

### NAPOMENA:

Ova značajka je dostupna jedino ako vaš hardver podržava TMC, i odnosi se na vašu zemlju.

Prestigio GeoVision prijemnik će automatski pretraživati FM radio postaje za TMC podatke, i dekodirane informacije će se odmah koristiti za planiranje rute. Prestigio program GeoVision prima prometne informacije koje mogu utjecati na vašu rutu, i upozorit će vas na novu kalkulaciju rute, a navigacija će se nastaviti novom rutom koja je optimalna uzevši u obzir najnovije podatke o prometu.

Za precizno namještanje rekalkulacije možete postaviti minimalnu odgodu koja će utjecati na promjenu rute ili postaviti Prestigio GeoVision da vas obavijesti o prethodnoj promjeni rute i čeka na vašu potvrdu. Ovo možete napraviti u **postavkama prometa**.

Posebna ikona je prikazana na ekranu koja obavještava ako su primljeni podaci o prometu. Ikona prikazuje status prijemnika prometa kada nema obavijesti o vašoj ruti; inače prikazuje tip koja vas sljedeća obavijest očekuje na ruti.

Dijelovi puta su podijeljeni različitim bojama na karti a mali simboli iznad puta prikazuju vrstu obavijesti na koju se odnose:

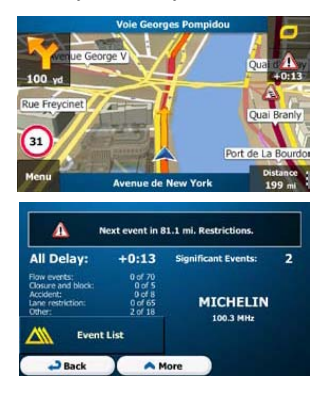

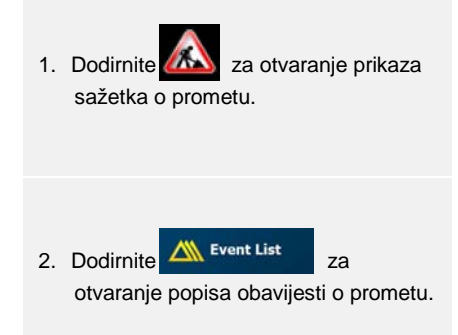

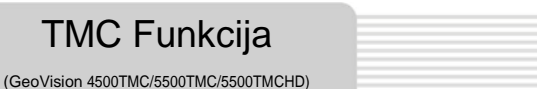

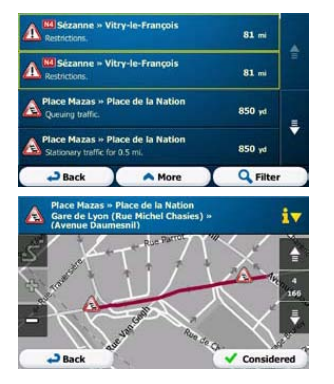

 Sada dodirnite bilo koju stavku na popisu za detaljan pregled i prikazivanje obuhvaćenog dijela prometa na karti u cijelosti.

### NAPOMENA:

Ako postoje obavijesti o prometu na preporučenoj ruti koje aplikacije nije zaobišla, bit će prikazana ikona pomoću koje možete otvoriti popis značajnih prometnih obavijesti za brzi pregled.

# Postavke uređaja

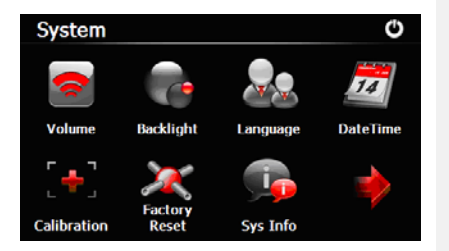

 U glavnom izborniku, dodirnite na za ulaz u postavke uređaja.

 Dodirnite na Za prikaz drugih postavki.

| Glasnoća              | Podesite glasnoću zvuka, stišati uređaj, ili omogućiti poruku upozorenja. |
|-----------------------|---------------------------------------------------------------------------|
| Pozadinsko<br>svjetlo | Podesite svjetlinu zaslona osjetljivog na dodir.                          |
| Jezik                 | Odaberite željeni jezik.                                                  |
| Datum i vrijeme       | Postavljanje vremenske zone/datum/vrijeme.                                |
| Kalibriranje          | Kalibriranje ekrana kada se događa odstupanje položaja.                   |
| USB                   | Postavite način prijenosa podataka između navigatora i računala.          |
| Tvorničke<br>postavke | Vračanje svih postavki na tvorničke zadane vrijednosti.                   |

# Inicijalizacija i aktivacija softvera

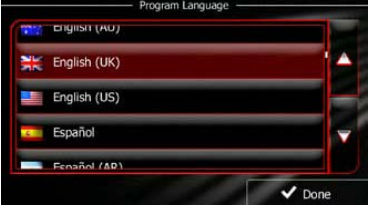

|   | IIIII 13:42 Voice Langu               | lage X·••                                      |
|---|---------------------------------------|------------------------------------------------|
| 1 | female Loviise v1.127053              | screet names<br>not announced                  |
|   | Eesti keel<br>male Jaagup v1.127053   | Natural Voice<br>Street names<br>not announced |
| Ļ | English (UK)<br>male James v1.127053  | Natural Voice<br>Street names<br>not announced |
|   | English (UK)<br>female Kate v1.127053 | Natural Voice<br>Street names<br>not announced |
|   | English (UK)                          | Natural Voice<br>Street names                  |
|   | - Back                                | ✓ Next                                         |

Kada koristite softver za navigaciju prvi put, početno namještanje započinje automatski. Učinite kako slijedi:

🕝 Odaberite iezik programa. Ako se vaš željeni jezik ne pojavi na ekranu, dodirnite ili povucite sa popisa gore ili dolje za pregled svih dostupnih jezika.

English (UK) za odabir vašeg željenog jezika. Dodirnite Dodirnite

🖊 Done

za

Accept

potvrdu vašeg odabira, i nastavite na sliedeću stranicu.

Pročitajte korisnički ugovor o softveru i bazi podataka, i dodirnite

ako se slažete sa uvjetima korištenja.

Konfiguracijski pomoćnik će započeti u odabranom jeziku. Dodirnite

za nastavak.

🗸 Next

Odaberite oblik glasovnog jezičnog vodiča. Ako se vaš željeni jezik ne pojavi na ekranu, pomičite sa popisa druge dostupne oblike. Dodirnite bilo koju stavku sa popisa

🗸 Next za kratak uzorak glasa. Dodirnite za potvrdu vašeg odabira, i nastavite na sljedeću stranicu.

# Inicijalizacija i aktivacija softvera

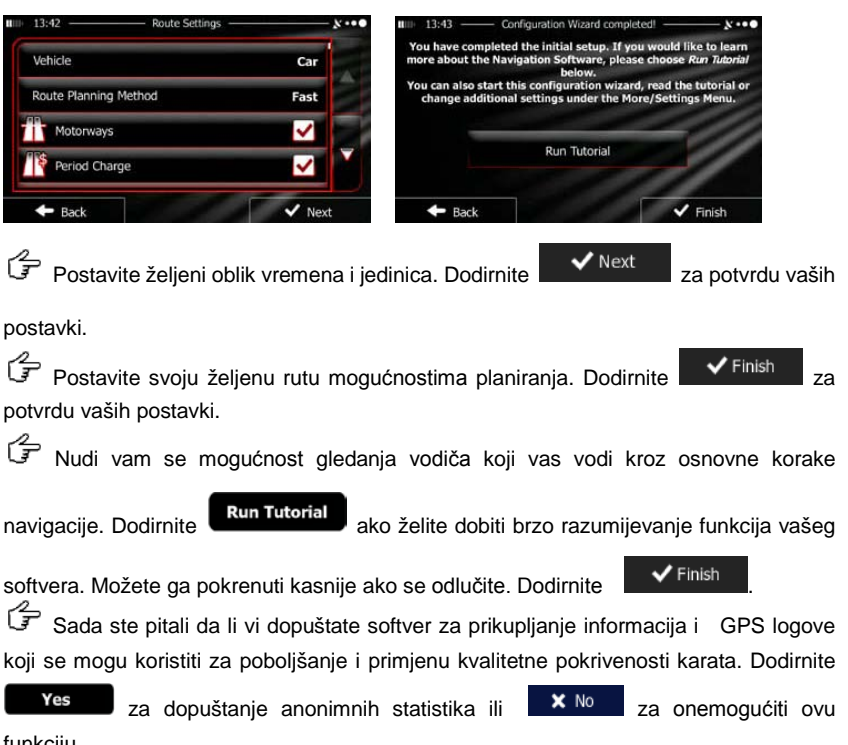

funkciju.

Početna postava je sada potpuna. Primiena započinie.

### Uvod

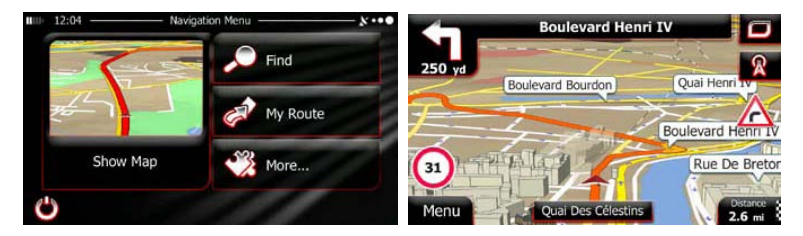

Nakon početnih postava, a program je započeo, prikaže se izbornik navigacija. Imate sljedeće opcije:

- Dodirnite za odabir vaše destinacije unošenjem adrese ili odabirom mjesta interesa, lokacije na karti ili jedne od vaših najdražih odredišta. Također možete pogledati vaša nedavna odredišta putem Smart History, unesite koordinate ili koristite lokaciju spremljenu na fotografiji.
- Dodirnite Av Route za prikaz parametara rute. Možete pregledati rutu u svojoj punoj dužini na karti. Također možete izvesti aktivnosti kao što su uređivanje ili otkazivanje rute, postavljanje točke za početak rute, odabir alternativne rute izbjegavajući određene dijelove trase, simulaciju navigacije ili dodavanje odredišta u vaše favorite.
- Dodirnite za prilagodbu postavki softvera za navigaciju, gledajte vodič za podučavanje, simulirajte demo rute, ili pokrenite dodatne aplikacije.
- Dodirnite Show Map za početak navigacije na karti.
  - Dodirnite za zaustavljanje navigacije i izlaz iz softvera.

# Navigacija

### Izbornik odredište

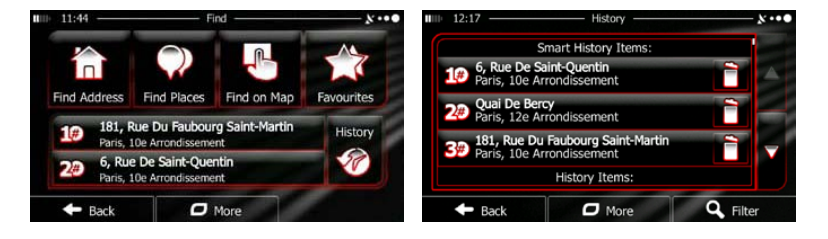

U izborniku navigacija dodirnite na, mogućnosti:

Dodirnite na

Dodirnite na

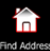

za određivanje adrese vašeg odredišta.

Nađi izbornik nudi vam sljedeće

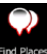

za odabir mjesta vašeg odredišta.

Find

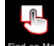

Dodirnite na Find on Map za navigaciju na lokaciju odabranu na karti.

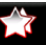

- Dodirnite na **Evourtes** za odabir sa popisa vaših omiljenih destinacija.
- Dodirnite **#1** ili **#2** za navigaciju prijašnje destinacije koja se prikaže na

tipki.

- Dodirnite
- History
  - za odabir sa popisa svih prijašnjih destinacija.
- Dodirnite Za navigaciju do koordinati ili do lokacije spremljene na fotografiji.

### Navigacija do adrese

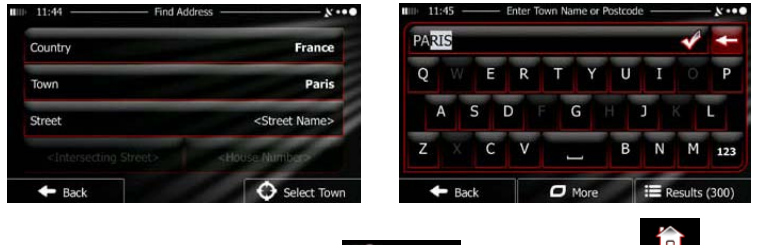

U izborniku navigacija, dodirnite **Enderse**, zatim dodirnite **Ind** Address. Po zadanim postavkama, sa ekrana vam se predlaže grad ili mjesto gdje se nalazite.

Ako je potrebno, promijenite zemlju. Dodirnite tipku koja će prikazati ime zemlje.

- 1. Pomoću tipkovnice unesite ime zemlje.
- Kada dotaknete nekoliko znakova, uređaj automatski prikazuje popis zemalja koje odgovaraju iz baze podataka odredišta . Dodirnite zemlju po vašem izboru.

Ako je potrebno, promijenite grad/zemlju. Dodirnite tipku prikazujući ime grada/zemlje, i koristite tipkovnicu za unos imena. Kako ste unijeli slova, većina imena zemalja/gradova se uvijek prikaže u polju za unos. Imate sljedeće opcije:

- Dodirnite Za odabir zemlje/grada koje se ponudilo u polju.
  - Dodirnite Za ispravak vašeg unosa.
- Dodirnite Results za pretragu sa popisa zemlje/grada imena koja odgovaraju vašem unosu. Odaberite zemlju/grad sa popisa.

.

### Navigacija do adrese

| Contraction | Bouches-Du-Rhône, France                                                           |
|-------------|------------------------------------------------------------------------------------|
| CONSTA      | NT COQUELIN (AVENUE)                                                               |
| Q W         |                                                                                    |
| A           |                                                                                    |
| Z X         | C V 🔄 B N M 123 🗕                                                                  |
| 🗲 Ba        | ck                                                                                 |
| ل<br>الآ    | nesite naziv ulice:                                                                |
| 1.          | Dodirnite <street name=""></street>                                                |
| 2.          | Koristite tipkovnicu i unesite nekoliko znakova imena ulice.                       |
| 3.          | Dodirnite za odabir ulice koja je ponuđena ili dodirnite za                        |
|             | pregled liste svih usporednih imena odredišta. Odaberite odredište sa liste.       |
| لا گ        | nesite kućni broj:                                                                 |
| 1.          | Codirnite <a href="https://www.englight.com">House Number&gt;</a>                  |
| 2.          | Koristite tipkovnicu za unos kućnog broja.                                         |
| 3.          | Dodirnite va kraj unosa podataka.                                                  |
| لم<br>Ka    | arta se pojavljuje s odabranim odredištem u sredini. Dodirnite drugo odredište na  |
| karti ak    | o je potrebno, zatim dodirnite 🗸 Next za potvrdu odredišta.                        |
| 🖨 Na        | akon kratkog sažetka parametara rute, pojavljuje se prikaz karte kroz cijelu rutu. |
| Pričeka     | jte nekoliko sekundi ili dodirnite Go! i započnite s navigacijom.                  |

### Navigacija do Place of Interest (POI)

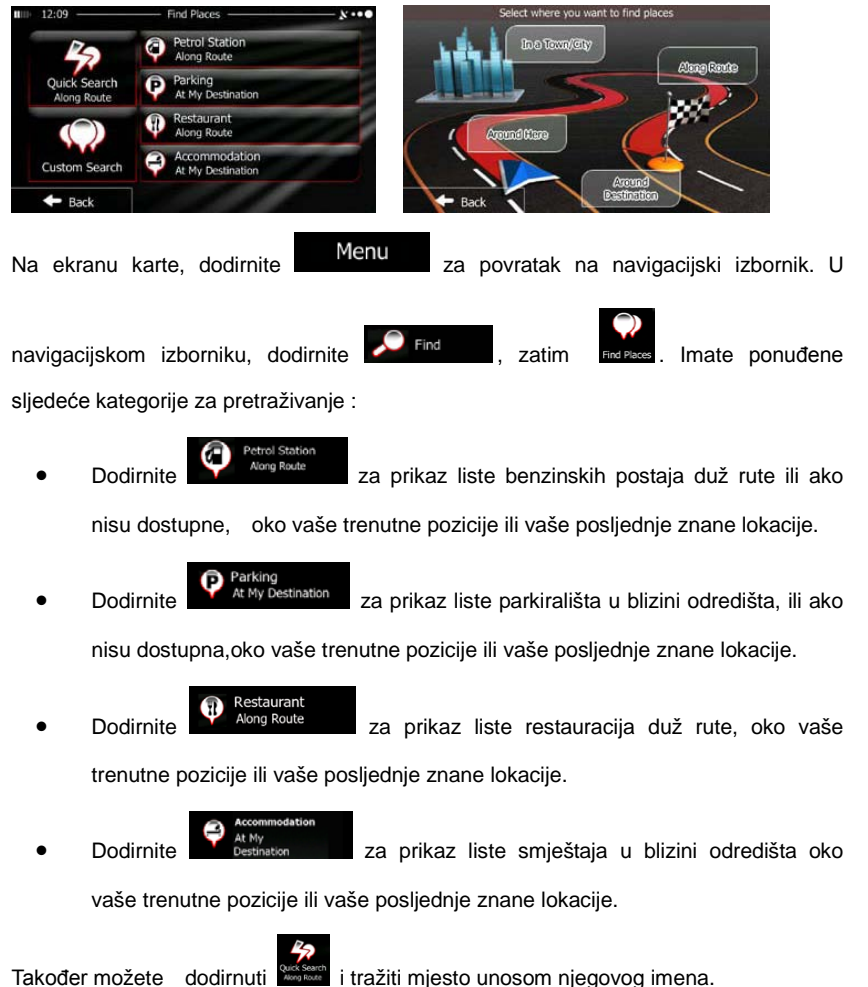

HR - 12

### Navigacija do Place of Interest (POI)

Ako ništa od navedenog nije odgovarajuće, dodirnite za pronaći mjesto na sljedećim lokacijama:

- Around Here Dodirnite za pretragu oko vaše trenutne pozicije ili oko vaše posljednje znane lokacije.
- In a Town Dodirnite za pretragu mjesta unutar odabrane zemlje ili grada.
- Around Destination Dodirnite

za pretragu mjesta oko odredišta aktivne rute.

Along Route Dodirnite za pretragu uz aktivnu rutu, a ne oko odredišne točke. Ovo je korisno kada ste u potrazi kod kasnijeg zaustavljanja koje rezultira minimalnim zaobilaznicama, kao što je pretraga za nadolazećim benzinskim postajama ili restauracijama.

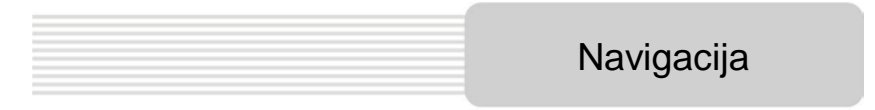

### Primjer za navigaciju do mjesta interesa

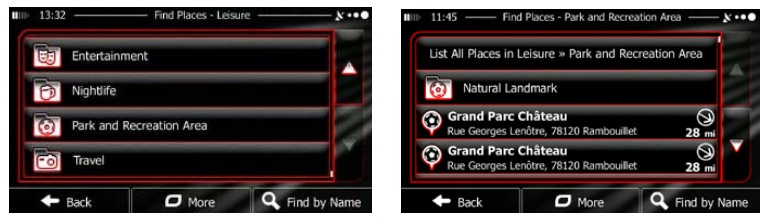

**Primjer:** Kako pronaći park oko vašeg odredišta, učinite kako slijedi (počevši od navigacijskog izbornika):

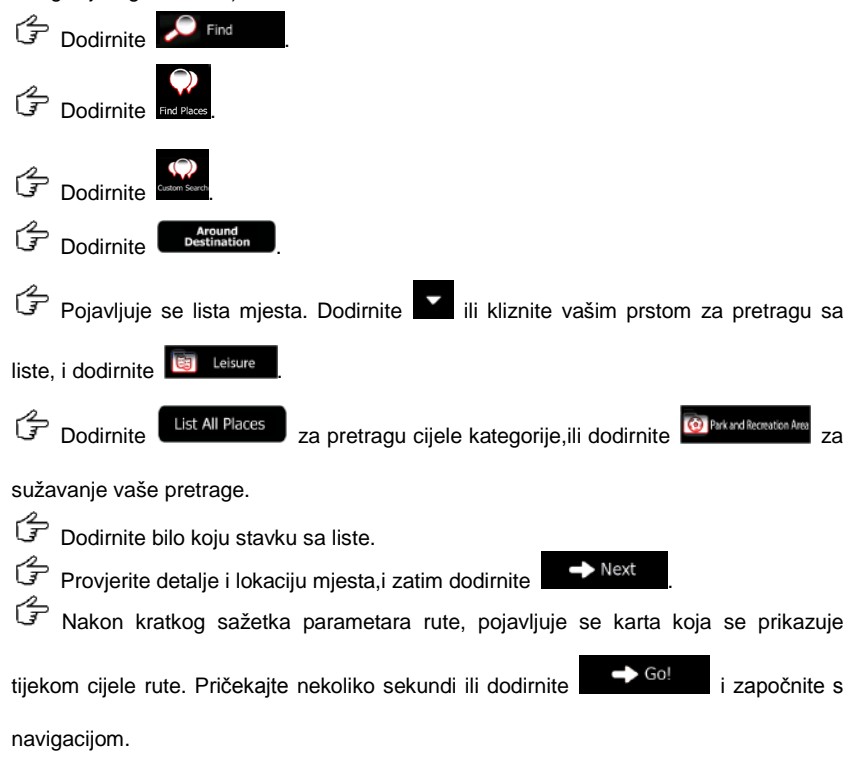

# Prkaz karte

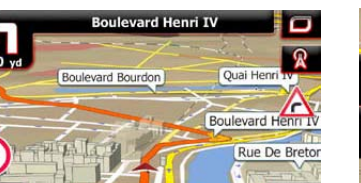

31

Menu

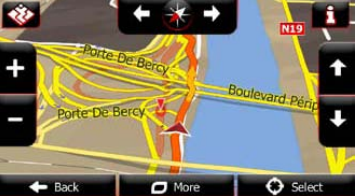

Prikaz karte je najvažniji i najčešće korišten ekran softvera. Vehimarker (plava strelica prema zadanim postavkama) predstavlja vašu trenutnu poziciju, a narančasta linija prikazuje preporučenu rutu. Tipke i polja s podacima na ekranu pomažu vam u navigaciji. Tijekom navigacije, ekran prikazuje informacije o ruti.

2.6 mi

- Na vrhu ekrana, vidjet ćete svoj naslov i kućne brojeve na lijevo i desno ako niste odabrali vašu rutu odredišta. Tijekom navigacije rute vidjet ćete sljedeće ulice/ceste na vašoj ruti. Dodirnite bilo koju od njih i otvoriti će vam se plan puta.
- Dodirnite Za otvaranje kratkog izbornika sa odabirom funkcija koje su korisne tijekom navigacije.
- Dodirnite na kartu bi gdje kako biste istražili kartu oko vaše trenutne pozicije.
   Pojavit će se dodatne tipke za kontrolu karte.
- Dodirnite
   Dodirnite
   16.9 mi
   za otvaranje tri polja podataka na karti. Pritiskom na bilo koje polje izostavljate druga dva polja. Zadane vrijednosti (možete ih promijeniti u postavkama karta):
- preostale udaljenosti od odredišta,
- procijenjeno vrijeme dolaska na odredište, i
- preostalog vremena putovanja.
- Dodirnite
   Menu
   za povratak na navigacijski izbornik.

HR - 13

HR

# Dodatni izbornik

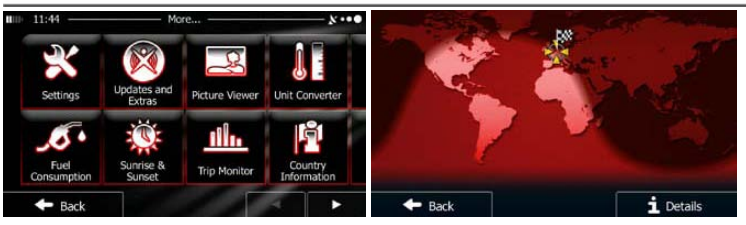

'Dodatni' izbornik vam nudi različite mogućnosti i dodatne aplikacije. U navigacijskom izborniku, dodirnite More...

- Mogućnost usavršavanja planirane rute, promijeniti izgled karte na ekranu, uključivati ili isključivati upozorenja, ili ponovno pokrenuti konfiguracijskog pomoćnika, itd.
- Posjetite www.naviextras.com kako biste dobili dodatni sadržaj poput nove karte ili 3D oznake i korisne aplikacije.
  - Pristup multimedijske aplikacije: Picture Viewer ili Music Player.
- Pristup putnim aplikacijama: pretvarač jedinica, pretvarač veličine odjeće ili informacije o zemlji.
  - JO •
  - zalasku sunca, podaci i zapis o putovanju.
    - Per P
    - Pročitajte vodič kako biste dobili brze i jasne informacije o funkcijama vašeg softvera, ili pokrenite Demo za pregled simulacije rute.

# Postavke

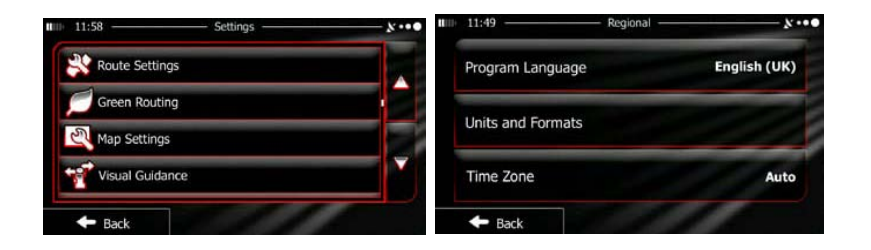

U navigacijskom izborniku, dodirnite More..., zatim . Postavke izbornika

nude vam sljedeće mogućnosti (kliznite prstom po listi kako biste ih sve vidjeli):

- Millsond and Warnhan. Namjestite jačinu zvuka, promijenite oblik glasovnog navođenja, ili omogućite poruke upozorenja.
- CONTRACT OF CONTRACT OF CONTRACT.
- Truck profile 1: Prije odabira jednog od tipa kamiona vozila koji se koristi u kalkulaciji rute, postavite uređivanje profila vozila sa parametrima vašeg vozila.
   Ovi parametri će se koristiti u kalkulaciji rute.
- Treffic
   Možete uključiti ili isključiti Smart Rute odabirom želite li uzeti u obzir događanja u prometu prilikom izračuna rute ili možete promijeniti radio stanicu.
- Route Settings: Odaberite tip vozila koje vozite, vrstu ceste koja se koristi u planiranju rute, i način planiranja rute.
- Green Routing: Ove postavke određuju kako će zelena ruta biti kalkulirana.

Oni se također koriste za prikaz troškova i ispuštanje CO<sub>2</sub> u ruti.

- Namjestite postavke vezane uz kartu: promjena dana i noći, shema boja, promijenite zadanu razinu zumiranja, prebacivanje između 2D i 3D karte, izostavite građevine ili promijenite Vehimarker (plava strelica po zadanim postavkama).
- Yous Gudarce: Promijenite vrijednosti polja s podacima na karti ekrana, prikazati ili izostaviti cestovno čvorište i putokaz ili prikazati traku napretka rute na lijevoj strani karte.
- Ckrenite izbornik animacija uključite ga ili isključite, odaberite drugu temu za aplikaciju, namjestite pozadinsko svjetlo.
- Promijenite program jezika, formate prikaza vremena i jedinice ili vremensku zonu.
- Imp Montor: Uključite ili isključite automatski zapis štednje putovanja, provjerite trenutnu veličinu putovanja u bazi podataka.
- Aplikacija prikuplja podatke o upotrebi i GPS zapisima koji se mogu koristiti za poboljšanje i kvalitetnu primjenu i pokrivenost karata. Ovdje možete omogućiti ili onemogućiti prikupljanje tih zapisa.
- Enteriore a vrijeme inicijalizacije.
- Vratiti sve postavke na tvorničke vrijednosti.

# Rješavanje problema

Koristite ove naputke za rješavanje jednostavnih problema prije kontaktiranja službe za podršku.

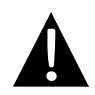

### NAPOMENA:

Odmah isključite uređaj i izvadite napajanje ako uređaj ne radi ispravno. Nikada ne pokušavajte popraviti uređaj jer ga možete nepovratno oštetiti.

| PROBLEM                               | MOGUĆI UZROK                                          | MOGUĆE RJEŠENJE                                                                                                    |
|---------------------------------------|-------------------------------------------------------|----------------------------------------------------------------------------------------------------|
| Korisnik ne može                      | Adapter nije dobro spojen.                            | Ispravno spojite adapter.                                                                                                    |
| ukijuciti uredaj.                     | Ugrađena baterija je slaba.                           | Koristite adapter za<br>napajanje ili punjenje<br>baterije.                                                                            |
| Nema zvuka.                           | Zvuk je možda utišan.                                 | Pojačajte zvuk ili ga<br>uključite.                                                                                                    |
| Nema slike.                           | Osvjetljenje je isključeno.                           | Namjestite osvjetljenje<br>LCD-a.                                                                                                    |
| Uređaj ne prima<br>satelitski signal. | Uređaj može biti zaklonjen<br>građevinom ili metalom. | Koristite uređaj izvan<br>prostorija,a ako ste u vozilu<br>možete koristiti vanjsku<br>GPS antenu kako biste<br>riješili ovaj problem. |

НR

### PROBLEM

### MOGUĆI UZROK

MOGUĆE RJEŠENJE

Nepravilnosti ili nestabilnosti u primanju signala.

| /                                         | Koristite adapter za   |
|-------------------------------------------|------------------------|
| Ugrađena baterija je možda                | napajanje ili punjenje |
| preslaba.                                 | baterije.              |
| Uređaj je možda zaklonjen<br>materijalom. | Uklonite materijal.    |
| Uređaj je možda previše                   | Izbjegavajte preveliko |
| zakrenut.                                 | zakretanje uređaja.    |

Da bi se uspostavila veza s računalom za pristup podacima i sinkronizaciji,molimo postavite datoteku s uključenim pogonskim/dokumentnim CD-om ili preuzmite datoteku sa Microsoft web stranice za instalirati:

# Microsoft Active Sync® software za operativne sustave Microsoft XP ili ranija verzija

(http://www.microsoft.com/windowsmobile/en-us/downloads/microsoft/activesync-dow nload.mspx)

i/ili

**Microsoft Mobile Device Center**® software za operativne sustave **Microsoft Vista** (<u>http://www.microsoft.com/windowsmobile/en-us/downloads/microsoft/device-center-download.mspx</u>).

Molimo pogledajte na njihove upute za upotrebu o detaljnijem korištenju.